## 1. SKOROSZYT DLA ZESTAWIEŃ ROCZNYCH W KILKA SEKUND!

Zdarza się, że tworzysz skoroszyty z danymi podzielonymi na miesiące. Każdy arkusz to nowy okres. Pokażemy przydatne narzędzie, które zbuduje taki skoroszyt w mgnieniu oka. Zademonstrujemy przy okazji sposób na szybkie tworzenie nowych dokumentów o określonej z góry liczbie arkuszy. Ręczne stworzenie takiego dokumentu wymaga trochę pracy. Należałoby dodać nowy dokument, wstawić kilka arkuszy a następnie każdy z nich odpowiednio nazwać.

Jeśli za pomocą kilku kliknięć chcesz uzyskać taki efekt jak na rysunku 1, spróbuj naszej formuły!

| 20            |                              |                   |               |                |            |
|---------------|------------------------------|-------------------|---------------|----------------|------------|
| 21            |                              |                   |               |                |            |
| IA A > > Styl | c <b>zeń / l</b> uty / marzo | ec / kwiecień / n | naj / czerwie | : / lipiec / : | sierpień 🚺 |
| Gotowy        |                              |                   |               |                |            |

RYS. 1. ARKUSZE Z NAZWAMI KOLEJNYCH MIESIĘCY

W tym celu:

- 0 Otwórz Edytor VBA, wciskając kombinację klawiszy Alt + F11.
- **2** W oknie *Project VBA Project* kliknij dwukrotnie nazwę arkusza i wpisz makro widoczne na rysunku 2.

| (G | ieneral) StworzSkoroszytRoczny                                            |
|----|---------------------------------------------------------------------------|
|    | Option Explicit<br>Sub StworzSkoroszytRoczny()                            |
|    | Dim i As Integer, org As Integer<br>org = Application.SheetsInNewWorkbook |
|    | Application.SheetsInNewWorkbook = 12<br>Workbooks.Add                     |
|    | For i = 1 To 12<br>Worksheets(i).Name = MonthName(i, True)<br>Next        |
|    | Application.SheetsInNewWorkbook = org                                     |
|    | End Sub                                                                   |

RYS. 2. PROCEDURA NADAJĄCA ZAKŁADKOM ARKUSZY NAZWY KOLEJNYCH MIESIĘCY

3 Zapisz makro i zamknij Edytor VBA.

**Wybierz z menu** *Narzędzia/Makro/Makra... i* uruchom makro *StworzSkoroszytRoczny*.

#### Opis działania procedury:

- 1 Na początku deklarujemy dwie zmienne:
  - i, która będzie przyjmować wartości całkowite (Integer) i pozwoli na wykonanie pętli po wszystkich arkuszach skoroszytu,
  - org, również zmienna typu Integer, która będzie przechowywać część indywidualnych ustawień Excela.
- Zmiennej org nadajemy aktualną wartość, jaką domyślnie ustawiona jest w opcjach programu Excel. Najczęściej jest to liczba 3 (Rys. 3). Pobieramy tę wartość po to, żeby nie zmienić na stałe ustawień programu i móc je przywrócić po wykonaniu makra.

| C | lpcje                                        |
|---|----------------------------------------------|
|   | Międzynarodowe 🛛 Zapisywanie 🗍 Sprawdzanie   |
|   | Widok Przeliczanie Edycja Ogólne Prz         |
|   | Ustawienia                                   |
|   | 🔲 <u>S</u> tyl odwołania W1K1 👘 <u>M</u> oni |
|   | 🗖 Ignoruj inne aplikacje 🗖 Zapa              |
|   | 🔽 Etykietki funkcji 📃 Powi                   |
|   | 🔽 Ostatnio używane pliki 🛛 🗧 🛃 wpjsów        |
|   |                                              |
|   | Arkusze w nowym skoroszycie: 3 🚊             |

RYS. 3. LICZBA "3" REPREZENTUJE PARAMETR SHEETSINNEWWORKBOOK

- 3 W linii Application.SheetsInNewWorkbook = 12 zmieniamy tymczasowo opcje Excela i w kolejnej linii dodajemy nowy dokument już zawierający oczekiwane przez nas 12 arkuszy, obrazujących miesiące.
- 4 W pętli For...Next zmieniamy nazwę każdego i-tego arkusza na nazwę kolejnych miesięcy, które Excel wywołuje funkcją MonthName.

Funkcja ta ma dwa parametry – pierwszy (i) określa kolejny numer miesiąca, drugi mówi o zastosowaniu nazewnictwa miesięcy: skróconego (True) lub pełnego (dla wartości False lub przy jej braku).

```
WSKAZÓWKA
W zależności od tego czy w kodzie makra wpiszecie linię:
Worksheets(i).Name = MonthName(i)
Czy
Worksheets(i).Name = MonthName(i, True)
wynik będzie różny (Rys. 4a i Rys. 4b).
```

Ostatnia linia makropolecenia przywraca oryginalne ustawienia liczby arkuszy w nowym skoroszycie, poprzez użycie zapamiętanej wcześniej zmiennej org.

Opisana metoda budowania skoroszytów o żądanej ilości arkuszy, poprzez ingerencję w opcje programu jest szybsza niż np. zastosowanie kolejnej pętli wstawiającej arkusze.

| 20                      |                             |                                |  |
|-------------------------|-----------------------------|--------------------------------|--|
| 21                      |                             |                                |  |
| In a b bl stu / lut / m | er / kui / mei / cze / lir  |                                |  |
|                         | ar V vaar V ma) V rse V iit | V sie V wis V bas V is V dra V |  |
| Gotowy                  |                             |                                |  |

RYS. 4A. NAZWY NADAWANE ARKUSZOM PRZY ZAPISIE: MONTHNAME(I, TRUE)

| 20                                    |               |             |             |               |                |            |
|---------------------------------------|---------------|-------------|-------------|---------------|----------------|------------|
| 21                                    |               |             |             |               |                |            |
| I I I I I I I I I I I I I I I I I I I | czeń / luty / | (marzec / k | wiecień 🔏 m | aj 🖉 czerwied | : / lipiec / s | sierpień 🚺 |
| Gotowy                                |               |             |             |               |                |            |

RYS. 4B. NAZWY NADAWANE ARKUSZOM PRZY ZAPISIE: MONTHNAME(I)

## 2. TYGODNIOWY PLAN DYŻURÓW Z UKOŚNYM NAGŁÓWKIEM

Przygotowałeś prosty plan tygodniowych dyżurów (Rys. 5). W pierwszym wierszu znajdują się dni tygodnia, a w kolumnie A – dane pracowników. W komórce A1 chciałbyś wstawić linię ukośną, aby stworzyć nagłówek dla danych z kolumny i wiersza.

| 50<br> | A                  | B            | С           | D           | E           | F           |
|--------|--------------------|--------------|-------------|-------------|-------------|-------------|
| 1      |                    | Poniedziałek | Wtorek      | Środa       | Czwartek    | Piątek      |
| 2      | Adam Rzewiński     | 12:00-13:30  | 18:00-19:30 | 12:00-13:30 | 7:30-9:00   | 10:30-12:00 |
| 3      | Anna Kotecka       | 7:30-9:00    | 10:30-12:00 | 10:30-12:00 | 18:00-19:30 | 18:00-19:30 |
| 4      | Damian Szymański   | 15:00-16:30  | 12:00-13:30 | 18:00-19:30 | 10:30-12:00 | 13:30-15:00 |
| 5      | Jan Nowacki        | 9:00-10:30   | 7:30-9:00   | 15:00-16:30 | 13:30-15:00 | 16:30-18:00 |
| 6      | Paweł Skrzypek     | 13:30-15:00  | 9:00-10:30  | 7:30-9:00   | 16:30-18:00 | 15:00-16:30 |
| 7      | Roman Karaś        | 16:30-18:00  | 15:00-16:30 | 16:30-18:00 | 9:00-10:30  | 7:30-9:00   |
| 8      | Elżbieta Rydzińska | 10:30-12:00  | 16:30-18:00 | 13:30-15:00 | 12:00-13:30 | 9:00-10:30  |
| 9      | Zofia Wielecka     | 18:00-19:30  | 13:30-15:00 | 9:00-10:30  | 15:00-16:30 | 12:00-13:30 |

RYS. 5. PRZYKŁADOWY PLAN DYŻURÓW

Aby to zrobić:

- \rm Do komórki A1 wpisz: Dzień tygodnia, wciśnij dwukrotnie kombinację klawiszy Alt + Enter i wpisz: Pracownik.
- **2** Kliknij prawym przyciskiem na komórce A1 i z menu podręcznego wybierz polecenie *Formatuj komórki*...
- **6** Wybierz zakładkę *Wyrównanie* i z rozwijanych list wybierz wartości zgodnie z rysunkiem 2.

| Liczby                   | Wyrównanie         | Czcionka | Obramowanie |
|--------------------------|--------------------|----------|-------------|
| Wyrówn<br>P <u>o</u> zio | anie tekstu<br>mo: |          |             |
| Środ                     | lek                |          | Wcięcie:    |
| Piono                    | wo:                |          | 0 🚖         |
| Rozł                     | ożone              |          | -           |
| <b>F</b> W               | /yjustuj rozłożone |          |             |

RYS. 6. PRAWIDŁOWE WYRÓWNANIE TEKSTU W KOMÓRCE

Opcja *Rozłożone*, została wprowadzona od wersji Excela 2002. Jeśli korzystasz ze starszego oprogramowania, wybierz opcję *Górne* i ręcznie dopasuj wysokość wiersza, tak aby uzyskać pożądany efekt.

Obramowanie

RYS. 7 UKOŚNE OBRAMOWANIE KOMÓRKI

**6** Na koniec dopasuj szerokość i wysokość komórki tak, aby ukośna linia nie zakrywała tekstu.

🔮 Przejdź do zakładki Obramowanie i włącz obramowanie ukośne 📉 (Rys. 3).

Efekt końcowy prezentuje rysunek 8.

| 8 | А                  | В            | С           | D           | E           | F           |
|---|--------------------|--------------|-------------|-------------|-------------|-------------|
|   | Dzień tygodnia     | Poniedziałek | Wtorek      | Środa       | Czwartek    | Piątek      |
| 1 | Pracownik          |              |             |             |             |             |
| 2 | Adam Rzewiński     | 12:00-13:30  | 18:00-19:30 | 12:00-13:30 | 7:30-9:00   | 10:30-12:00 |
| 3 | Anna Kotecka       | 7:30-9:00    | 10:30-12:00 | 10:30-12:00 | 18:00-19:30 | 18:00-19:30 |
| 4 | Damian Szymański   | 15:00-16:30  | 12:00-13:30 | 18:00-19:30 | 10:30-12:00 | 13:30-15:00 |
| 5 | Jan Nowacki        | 9:00-10:30   | 7:30-9:00   | 15:00-16:30 | 13:30-15:00 | 16:30-18:00 |
| 6 | Paweł Skrzypek     | 13:30-15:00  | 9:00-10:30  | 7:30-9:00   | 16:30-18:00 | 15:00-16:30 |
| 7 | Roman Karaś        | 16:30-18:00  | 15:00-16:30 | 16:30-18:00 | 9:00-10:30  | 7:30-9:00   |
| 8 | Elżbieta Rydzińska | 10:30-12:00  | 16:30-18:00 | 13:30-15:00 | 12:00-13:30 | 9:00-10:30  |
| 9 | Zofia Wielecka     | 18:00-19:30  | 13:30-15:00 | 9:00-10:30  | 15:00-16:30 | 12:00-13:30 |

RYS. 8. GOTOWY PLAN DYŻURÓW Z UKOŚNYM NAGŁÓWKIEM

## 3. JAK ZAZNACZYĆ CAŁĄ TABELĘ ZA POMOCĄ JEDNEJ KOMBINACJI KLAWISZY?

Pracując w arkuszu kalkulacyjnym bez przerwy zaznaczasz dane w tabelach, aby móc dokonywać na nich różnorodnych operacji (np. kopiowania, wklejania, wypełniania, czy zaznaczania obszarów arkusza do wydruku). Jeśli tabele składają się z kilkunastu komórek, nie stanowi to problemu, jednak gdy obszar składa się kilkunastu oddzielnych tabel i obejmuje bardzo dużą liczbę komórek, czynność ta okazuje się uciążliwa.

Aby temu zaradzić pokażemy Ci, w jaki sposób za pomocą trzech klawiszy możesz zaznaczać bardzo obszerne tabele danych. Na przykładzie dwóch małych tabel powiemy Ci jak łatwo możesz to zrobić.

|   | A | B    | C           | D          | E |
|---|---|------|-------------|------------|---|
| 1 | 1 | 1    |             | 1          |   |
| 2 |   |      | Zatrudnieni | 2-10       |   |
| 3 |   | Imię | Nazwisko    | Dział      |   |
| 4 |   | Anna | Poleska     | Księgowość |   |
| 5 |   | Adam | Roland      | Sprzedaż   |   |
| 6 |   | Jan  | Mitecki     | Produkcia  |   |

Zatrudnieni 23-10

Rysunek 9 przedstawia dwie przykładowe tabele.

RYS. 9. PRZYKŁADOWE DWIE ODDZIELNE TABELE

Nazwisko

Kamecka

Parys

Aby błyskawicznie zaznaczyć cały obszar górnej tabeli: 2 Zaznacz jej dowolna wypełnioną komórkę, np. C3.

Dział

Produkcja

Transport

Wciśnij kombinację klawiszy Ctrl + Shift + 8.

Zauważ że wszystkie komórki tabeli zostały zaznaczone (Rys. 10).

78

9

10

11

12

Imię

Piotr

Anna

| ۹<br> | A   | В     | C           | D          | Е |
|-------|-----|-------|-------------|------------|---|
| 1     | 1   | 15    |             |            |   |
| 2     | 8 G |       | Zatrudnieni | 2-10       |   |
| 3     |     | Imię  | Nazwisko    | Dział      |   |
| 4     | 0   | Anna  | Poleska     | Księgowość |   |
| 5     |     | Adam  | Roland      | Sprzedaż   |   |
| 6     | Q   | Jan   | Mitecki     | Produkcja  |   |
| 7     |     |       |             | e sugere . |   |
| 8     |     |       | Zatrudnieni | 23-10      |   |
| 9     |     | Imię  | Nazwisko    | Dział      |   |
| 10    | 1   | Piotr | Parys       | Produkcja  |   |
| 11    | 1   | Anna  | Kamecka     | Transport  |   |
| 12    |     | 1     |             |            |   |

RYS. 10. BŁYSKAWICZNIE ZAZNACZONY CAŁY OBSZAR TABELI

Spróbuj w identyczny sposób zaznaczyć tabelę poniżej. Po wciśnięciu kombinacji klawiszy, powinien podświetlić się zakres komórek B8:D11.

Przedstawiony skrót działa w ten sposób, że zaznacza wszystkie wypełnione danymi komórki, które przylegają do aktywnej komórki. Nie zaznacza natomiast komórek pustych.

## 4. TRÓJWYMIAROWE KOMÓRKI ARKUSZA

Aby uczynić ważne wartości jeszcze bardziej czytelnymi, pokażemy Ci jak możesz efektownie sformatować komórki, tak, aby przypominały trójwymiarowe przyciski (Rys. 11). Możesz do tego celu wykorzystać standardowe formatowanie komórek arkusza.

|    | A | В | C                                | D           | E | F  |
|----|---|---|----------------------------------|-------------|---|----|
| 5  | 1 | 1 | 2                                |             | 1 | 1  |
| 6  |   |   |                                  |             |   | 6  |
| 7  |   |   | Zestawienie wydatków za Maj 2004 |             |   |    |
| 8  |   |   | Energia elektryczna              | 1 023,00 zł |   |    |
| 9  |   |   | Gaz                              | 408,00 zł   |   |    |
| 10 |   |   | Czynsz                           | 125,00 zł   |   |    |
| 11 |   |   | Wypłaty                          | 5 423,00 zł |   |    |
| 12 |   |   | Inne                             | 1 000,00 zł |   |    |
| 13 |   |   | Razem                            | 7 979,00 zł |   |    |
| 14 |   |   |                                  |             |   |    |
| 15 |   |   |                                  |             |   | Ê. |

RYS. 11. TRÓJWYMIAROWE KOMÓRKI ARKUSZA

Aby uzyskać taki efekt w pierwszej kolejności dostosuj kolor tła komórek:

- 1 Zaznacz zakres komórek o jeden wiersz i kolumnę większy od tabeli zawierającej dane (B6:E14) i wybierz z menu Format/Komórki... lub wciśnij kombinację klawiszy Ctrl + 1.
- Przejdź do zakładki Desenie, wybierz kolor tła i zatwierdź OK.

Teraz aby uzyskać nagłówek tabeli w formie wypukłego przycisku 3D zmodyfikuj w odpowiedni sposób krawędzie komórek:

- 3 Zaznacz obszar, który chce zamienić w przycisk wypukły (C7:D7) i ponownie wciśnij kombinację klawiszy *Ctrl* + 1.
- Wybierz zakładkę Obramowanie, zaznacz styl linii znajdujący się w lewym dolnym rogu okienka wyboru Styl: i z rozwijanej listy Kolor: wybierz: Biały (Rys. 12).

| Żaden          |  |
|----------------|--|
| (c)            |  |
| <u>c</u> olor: |  |

RYS. 12. WYBRANY STYL I KOLOR OBRAMOWANIA KOMÓREK

5 Włącz obramowanie z góry (🛄) i z lewej (🛄).

6 Teraz zmień kolor na Czarny, włącz obramowanie z dołu () i z prawej () i zatwierdź OK.

Aby osiągnąć efekt przycisku wklęsłego (zakres C13:D13) wystarczy, że wykonasz te same kroki zamieniając jednak kolory obramowań odpowiednio: biały na czarny i czarny na biały. Zwróć szczególną uwagę na to, że styl linii białej musisz wybrać zanim zmienisz kolor. Na koniec włącz obramowanie wewnętrzne (zakres C8:D12) i zmień jego kolor na biały.

## 5. JAK OBLICZYĆ WYRAŻENIE MATEMATYCZNE?

Przygotowujesz zestawienie, w którym wśród innych danych, musisz umieścić proste wyrażenia matematyczne. Jak automatycznie wyliczyć wartość tych wyrażeń?

Przykładowo, robisz zestawienie powierzchni pomieszczeń, tak jak na rysunku 13.

| 1 | A   | В                  | C       | D            |
|---|-----|--------------------|---------|--------------|
| 1 | Lp. | Pomieszczenie      | Wymiary | Powierzchnia |
| 2 | 1   | Pomieszczenie nr 1 | 5*5     |              |
| 3 | 2   | Pomieszczenie nr 2 | 6,5*3   |              |
| 4 | 3   | Pomieszczenie nr 3 | 12*6    |              |
| 5 | 4   | Pomieszczenie nr 4 | 6*6     |              |
| 6 | 5   | Pomieszczenie nr 5 | 3,5*5,5 |              |
| 7 | 6   | Pomieszczenie nr 6 | 12*6    |              |

RYS. 13. PRZYKŁADOWE ZESTAWIENIE Z WYRAŻENIAMI MATEMATYCZNYMI

Excel nie dysponuje funkcją pozwalającą na obliczanie takich wyrażeń, lecz możesz wykorzystać metodę o nazwie SZACUJ(). Zasadniczo, tego typu narzędzia przeznaczone są do wykorzystania w specjalnych arkuszach makr, lecz istnieje sposób, aby wykorzystać je też na zwykłych arkuszach.

Aby to zrobić:

- 1) Zaznacz komórkę D2.
- **2** Wybierz z menu *Wstaw* polecenie *Nazwa/Definiuj...*
- 8 W otwartym oknie Definiowanie nazw w polu Nazwy w skoroszycie wpisz nazwę: Oblicz.
- ④ W pole Odwołuje się do: wpisz formułę:

=JEŻELI(C2="";0;SZACUJ(C2))

i zatwierdź OK.

Komórka C2 jest tutaj pierwszą komórka obszaru zawierającego wyrażenia matematyczne.

| Definiuj nazwy              |          | ? ×     |
|-----------------------------|----------|---------|
| Nazwy w gkoroszycie:        |          |         |
| Oblicz                      |          | OK      |
| Oblicz                      | <u> </u> | Zamknij |
|                             |          | Dodaj   |
|                             | 1        | Usuń    |
|                             | *        |         |
| Odwołuje się do:            |          |         |
| =JEŻELI(C2=**;0;SZACUJ(C2)) |          | 2       |

RYS. 14. DEFINIOWANIE NAZWY ODWOŁUJĄCEJ SIĘ DO FORMUŁY

6 W komórkę D2 wpisz formułę:

=Oblicz

6 Skopiuj formułę z komórki D2 w dół.

W kolumnie D uzyskałeś wyniki obliczeń wyrażeń matematycznych. Jeżeli komórka w kolumnie C będzie pusta, wynikiem formuły będzie wartość zerowa.

Przykład obliczonych w ten sposób wyrażeń przedstawia rysunek 15.

| D2 v fx =Oblic: |     |                    |         | z            |  |  |
|-----------------|-----|--------------------|---------|--------------|--|--|
|                 | A   | В                  | C       | D            |  |  |
| 1               | Lp. | Pomieszczenie      | Wymiary | Powierzchnia |  |  |
| 2               | 1   | Pomieszczenie nr 1 | 5*5     | - 25         |  |  |
| 3               | 2   | Pomieszczenie nr 2 | 6,5*3   | 19,5         |  |  |
| 4               | 3   | Pomieszczenie nr 3 | 12*6    | 72           |  |  |
| 5               | 4   | Pomieszczenie nr 4 | 6*6     | 36           |  |  |
| 6               | 5   | Pomieszczenie nr 5 | 3,5*5,5 | 19,25        |  |  |
| 7               | 6   | Pomieszczenie nr 6 | 12*6    | 72           |  |  |

RYS. 15. OBLICZONE WYRAŻENIA MATEMATYCZNE

Czasami spotykasz się z wyrażeniami nie zawierającymi typowych operatorów matematycznych, tak jak na przykład w zestawieniu na rysunku 16.

| 2 | A   | B            | C          | D        |
|---|-----|--------------|------------|----------|
| 1 | Lp. | Magazyn      | Wymiary    | Kubatura |
| 2 | 1   | Magazyn nr 1 | 25x25x10   |          |
| 3 | 2   | Magazyn nr 2 | 30x30x10   |          |
| 4 | 3   | Magazyn nr 3 | 16x15x5    |          |
| 5 | 4   | Magazyn nr 4 | 14x8x5     |          |
| 6 | 5   | Magazyn nr 5 | 35x15x10   |          |
| 7 | 6   | Magazyn nr 6 | 24x6,5x2,5 |          |

#### RYS. 16. PRZYKŁAD ZESTAWIENIA Z NIETYPOWYMI WYRAŻENIAMI MATEMATYCZNYMI

W takim przypadku wcale nie musisz ręcznie zmieniać nietypowych znaków. Podczas definiowania nazwy, w pole *Odwołuje się do:* wpisz następującą formułę:

=JEŻELI(C2="";0;SZACUJ(PODSTAW(C2;"x";"\*")))

Wtedy, podczas obliczeń, funkcja PODSTAW() zamieni wszystkie znaki *x* na symbole mnożenia (\*) i metoda SZACUJ() bez problemu obliczy utworzone w ten sposób wyrażenie matematyczne, tak jak przedstawiono to na rysunku 17.

| 8 | A   | В            | C          | D        |
|---|-----|--------------|------------|----------|
| 1 | Lp. | Magazyn      | Wymiary    | Kubatura |
| 2 | 1   | Magazyn nr 1 | 25x25x10   | 6250     |
| 3 | 2   | Magazyn nr 2 | 30x30x10   | 9000     |
| 4 | 3   | Magazyn nr 3 | 16x15x5    | 1200     |
| 5 | 4   | Magazyn nr 4 | 14x8x5     | 560      |
| 6 | 5   | Magazyn nr 5 | 35x15x10   | 5250     |
| 7 | 6   | Magazyn nr 6 | 24x6.5x2.5 | 390      |

RYS. 17. PRZYKŁAD OBLICZEŃ DLA NIETYPOWYCH WYRAŻEŃ

## 6. JAK ZA POMOCĄ FORMUŁY ROZDZIELIĆ IMIĘ I NAZWISKO ZAPISANE W JEDNEJ KOMÓRCE?

Otrzymałeś długą listę klientów. Jednak imię i nazwisko każdego z nich zapisane jest w jednej komórce. Chciałbyś klientów posortować alfabetycznie po nazwisku, jednak w obecnej formie jest to niemożliwe.

| Fragment list | v klientów | przedstawia | rvsunek | 18. |
|---------------|------------|-------------|---------|-----|
|               | ,          |             |         |     |

| 8  | A                | B    | C        |
|----|------------------|------|----------|
| 1  | Imię i nazwisko  | Imię | Nazwisko |
| 2  | Anna Puchalska   |      |          |
| 3  | Zenon Kmicic     |      |          |
| 4  | Artur Szwed      |      |          |
| 5  | llona Felska     |      |          |
| 6  | Ewa Damięcka     |      |          |
| 7  | Roman Nowak      |      | )        |
| 8  | Ryszard Huk      |      |          |
| 9  | Andrzej Kowalski |      |          |
| 10 | Paweł Chmiel     |      |          |

RYS. 18. IMIONA I NAZWISKA KLIENTÓW UMIESZCZONE W JEDNEJ KOMÓRCE

Aby to zrobić, możesz posłużyć się funkcjami tekstowymi LEWY i PRAWY, które pobiorą z dłuższego ciągu tekstowego fragment tekstu, odpowiednio z lewej lub prawej strony.

W tym celu:

Do komórki B2 wpisz następującą formułę:

=LEWY(A2;ZNAJDŹ(,, ,,;A2)-1)

i skopiuj do komórek poniżej Natomiast do komórki C2:

=PRAWY(A2;DŁ(A2) – ZNAJDŹ(" ";A2))

i skopiuj do komórek poniżej.

W efekcie rozdzieliłeś imię i nazwisko z jednej komórki do dwóch (Rys. 19)

| В       | C         | D  | E |
|---------|-----------|----|---|
| Imię    | Nazwisko  |    |   |
| Anna    | Puchalska | 1  |   |
| Zenon   | Kmicic    |    |   |
| Artur   | Szwed     |    |   |
| llona   | Felska    |    |   |
| Ewa     | Damięcka  |    |   |
| Roman   | Nowak     |    |   |
| Ryszard | Huk       | 11 |   |
| Andrzej | Kowalski  |    |   |
| Paweł   | Chmiel    | 1  |   |

#### RYS. 19. IMIĘ I NAZWISKO W OSOBNYCH KOMÓRKACH

Teraz możesz już swobodnie przystąpić do alfabetycznego posortowania nazwisk.

W tym celu:

- I Zaznacz zakres komórek A1:C10 i z menu Dane wybierz polecenie Sortuj...
- **2** Jako pierwsze kryterium sortowania wybierz *Nazwisko* i zaznacz obok opcję *Rosnąco*.
- **6** Upewnij się, że zaznaczona jest opcja *Ma wiersz nagłówka* i kliknij *OK*.

Wszyscy klienci zostali alfabetycznie posortowani według nazwiska.

| 8  | A                | B       | C         |
|----|------------------|---------|-----------|
| 1  | Imię i nazwisko  | Imię    | Nazwisko  |
| 2  | Paweł Chmiel     | Paweł   | Chmiel    |
| 3  | Ewa Damięcka     | Ewa     | Damięcka  |
| 4  | llona Felska     | llona   | Felska    |
| 5  | Ryszard Huk      | Ryszard | Huk       |
| 6  | Zenon Kmicic     | Zenon   | Kmicic    |
| 7  | Andrzej Kowalski | Andrzej | Kowalski  |
| 8  | Roman Nowak      | Roman   | Nowak     |
| 9  | Anna Puchalska   | Anna    | Puchalska |
| 10 | Artur Szwed      | Artur   | Szwed     |

RYS. 20. KLIENCI POSORTOWANI ALFABETYCZNIE

### 7. JAK OZNACZYĆ W ARKUSZU WSZYSTKIE KOMÓRKI ZAWIERAJĄCE FORMUŁY?

Otrzymałeś rozbudowane zestawienie od swojego współpracownika. Chciałbyś sprawdzić poprawność wykonywanych przez niego obliczeń. Aby to zrobić musisz się najpierw dowiedzieć, które komórki w arkuszu zawierają formuły obliczeniowe. Przykładowy fragment arkusza przedstawia rysunek 21.

|    | K            | L            | M            | N            |
|----|--------------|--------------|--------------|--------------|
| 11 | 5 423,00 zł  | 5 676,00 zł  | 9 085,00 zł  | 4 548,00 zł  |
| 12 | 875,00 zł    | 8 759,00 zł  | 2 345,00 zł  | 7 632,00 zł  |
| 13 | 49 444,00 zł | 7 647,00 zł  | 8 948,00 zł  | 2 455,00 zł  |
| 14 | 7 678,00 zł  | 7 895,00 zł  | 2 235,00 zł  | 7 676,00 zł  |
| 15 | 7 890,00 zł  | 3 563,00 zł  | 6 891,00 zł  | 5 672,00 zł  |
| 16 | 6 546,00 zł  | 6 143,00 zł  | 3 562,00 zł  | 2 115,00 zł  |
| 17 | 7 678,00 zł  | 7 895,00 zł  | 2 235,00 zł  | 7 676,00 zł  |
| 18 | 54 235,00 zł | 44 521,00 zł | 53 425,00 zł | 24 111,00 zł |
| 19 | 7 890,00 zł  | 3 563,00 zł  | 6 891,00 zł  | 5 672,00 zł  |
| 20 | 875,00 zł    | 8 759,00 zł  | 2 345,00 zł  | 7 632,00 zł  |
| 21 | 52 450,00 zł | 7 566,00 zł  | 76 422,00 zł | 2 345,00 zł  |

RYS. 21. FRAGMENT ZESTAWIENIA

Aby podświetlić komórki zawierające formuły, wykonaj następujące czynności:

- I Zaznacz cały arkusz wciskając kombinacje klawiszy Ctrl + A.
- 2 menu Edycja wybierz polecenie Przejdź do... i oknie dialogowym kliknij Specjalnie...
- **6** W oknie *Przejdź do specjalnie* zaznacz pole *Formuły* i zakończ *OK*.

| C Komentarze               | C Różnice w wierszach                    |
|----------------------------|------------------------------------------|
| C <u>S</u> tałe            | C Różnice w kolu <u>m</u> nach           |
| • Eormuły                  | C <u>P</u> oprzedniki                    |
| Liczby                     | C Zależności                             |
| 🔽 <u>T</u> ekst            | Tylko bezpośrednie                       |
| ✓ Logiczne                 | C Wszystkie poziomy                      |
| I Błędy                    | 🔘 Ostatnia komó <u>r</u> ka              |
| C P <u>u</u> ste           | C Tylko widoczne komórki                 |
| 🗧 Bi <u>e</u> żący obszar  | C Formaty warunkowe                      |
| 🗧 Bieżąca t <u>a</u> blica | 🔘 Sprawdzanie poprawnośc <u>i</u> danych |
| Objekty                    | Wszystkich                               |
|                            | C Takich samych                          |

Rys. 22. Okno Przejdź do – specjalnie

W arkuszu zostały zaznaczone tylko te komórki, w których znajduje się formuła. Teraz już możesz trwale je oznaczyć wybierając dowolny kolor czcionki lub tła.

| 8 1 | K            | L            | M            | N            |
|-----|--------------|--------------|--------------|--------------|
| 11  | 5 423,00 zł  | 5 676,00 zł  | 9 085,00 zł  | 4 548,00 zł  |
| 12  | 875,00 zł    | 8 759,00 zł  | 2 345,00 zł  | 7 632,00 zł  |
| 13  | 49 444,00 zł | 7 647,00 zł  | 8 948,00 zł  | 2 455,00 zł  |
| 14  | 7 678,00 zł  | 7 895,00 zł  | 2 235,00 zł  | 7 676,00 zł  |
| 15  | 7 890,00 zł  | 3 563,00 zł  | 6 891,00 zł  | 5 672,00 zł  |
| 16  | 6 546,00 zł  | 6 143,00 zł  | 3 562,00 zł  | 2 115,00 zł  |
| 17  | 7 678,00 zł  | 7 895,00 zł  | 2 235,00 zł  | 7 676,00 zł  |
| 18  | 54 235,00 zł | 44 521,00 zł | 53 425,00 zł | 24 111,00 zł |
| 19  | 7 890,00 zł  | 3 563,00 zł  | 6 891,00 zł  | 5 672,00 zł  |
| 20  | 875,00 zł    | 8 759,00 zł  | 2 345,00 zł  | 7 632,00 zł  |
| 21  | 52 450,00 zł | 7 566,00 zł  | 76 422,00 zł | 2 345,00 zł  |

Rys.23. Komórki z formułami oznaczone kolorem

Jeśli chcesz aby widoczne były formuły, a nie tylko wyniki ich obliczeń, wybierz Narzędzia/Opcje..., przejdź do zakładki Widok i w opcjach okna zaznacz Formuły.

### 8. JAK SZYBKO SORTOWAĆ TABELE NIE UWZGLĘDNIAJĄC PIERWSZEJ KOLUMNY?

Otrzymałeś listę miesięcznych utargów każdego sprzedawcy. Chcesz mieć możliwość szybkiego sortowania tabeli, aby sprawdzić, który z nich był najlepszy w danym miesiącu lub na koniec kwartału. Najszybciej zrobić to zaznaczając dowolną komórkę z kolumny, według której chcesz posortować tabelę i kliknąć na pasku narzędziowym polecenie *Sortuj rosnąco* wiele lub *Sortuj malejąco* . Jednak ten sposób uwzględnia przy sortowaniu wszystkie kolumny, a Ty potrzebujesz zostawić nieposortowaną pierwszą kolumnę, w której jest liczba początkowa. Przykładowe zestawienie przedstawione jest na rysunku 24.

| S., . | A   | В                   | C          | D         | E         | F           |
|-------|-----|---------------------|------------|-----------|-----------|-------------|
| 1     | Lp. | Imię i nazwisko     | 10.2004    | 11-2004   | 12-2004   | Suma        |
| 2     | 1   | Paweł Banach        | 529,50 zł  | 444,89 zł | 516,85 zł | 1 491,24 zł |
| 3     | 2   | Arkadiusz Nowacki   | 517,40 zł  | 553,62 zł | 336,44 zł | 1 407,46 zł |
| 4     | 3   | Adam Stępień        | 947,87 zł  | 269,73 zł | 275,13 zł | 1 492,73 zł |
| 5     | 4   | Jerzy Jakubowski    | 479,34 zł. | 848,04 zł | 814,28 zł | 2 141,66 zł |
| 6     | 5   | Grzegorz Ciesielski | 32,27 zł   | 159,84 zł | 42,26 zł  | 234,37 zł   |
| 7     | 6   | Piotr Nowak         | 192,11 zł  | 926,40 zł | 408,98 zł | 1.527,49 zł |
| 8     | 7   | Jan Kowalski        | 981,38 zł  | 345,90 zł | 260,30 zł | 1 587,58 zł |
| 9     | 8   | Mirosław Grzesiak   | 241,51 zł  | 119,69 zł | 735,05 zł | 1 096,25 zł |
| 10    | 9   | Krzysztof Bosacki   | 604,22 zł  | 279,19 zł | 184,03 zł | 1 067,44 zł |

#### RYS. 24. LISTA UTARGÓW SPRZEDAWCÓW

Zaznaczenie komórek tylko w tych kolumnach, które chcesz posortować, wybranie polecenia *Sortuj* z menu *Dane* i określenie parametrów sortowania jest dosyć czasochłonne, a czasami nawet kłopotliwe. Pokażemy Ci, co zrobić, aby korzystając z poleceń sortujących znajdujących się na pasku narzędzi, pierwsza kolumna nie była sortowana.

W tym celu:

- 1 Kliknij prawym przyciskiem myszy na nagłówku kolumny B i z menu podręcznego wybierz polecenie *Wstaw*.
- Kliknij ponownie prawym przyciskiem myszy na nagłówku dodanej kolumny i z menu podręcznego wybierzcie polecenie Ukryj.

Teraz dane wyglądają praktycznie tak samo jak przed wstawieniem dodatkowej kolumny, lecz za to masz możliwość szybkiego sortowania tabeli z pominięciem pierwszej kolumny, przy pomocy poleceń *Sortuj rosnąco* lub *Sortuj malejąco*.

Efekt końcowy z uwzględnieniem sortowania wg kolumny C prezentuje rysunek 25.

| S. | A   | C                   | D         | E         | F         | G           |
|----|-----|---------------------|-----------|-----------|-----------|-------------|
| 1  | Lp. | Imię i nazwisko     | 10-2004   | 11-2004   | 12-2004   | Suma        |
| 2  | 1   | Adam Stępień        | 947,87 zł | 269,73 zł | 275,13 zł | 1 492,73 zł |
| 3  | 2   | Arkadiusz Nowacki   | 517,40 zł | 553,62 zł | 336,44 zł | 1 407,46 zł |
| 4  | 3   | Grzegorz Ciesielski | 32,27 zł  | 159,84 zł | 42,26 zł  | 234,37 zł   |
| 5  | 4   | Jan Kowalski        | 981,38 zł | 345,90 zł | 260,30 zł | 1 587,58 zł |
| 6  | 5   | Jerzy Jakubowski    | 479,34 zł | 848,04 zł | 814,28 zł | 2 141,66 zł |
| 7  | 6   | Krzysztof Bosacki   | 604,22 zł | 279,19 zł | 184,03 zł | 1 067,44 zł |
| 8  | 7   | Mirosław Grzesiak   | 241,51 zł | 119,69 zł | 735,05 zł | 1 096,25 zł |
| 9  | 8   | Paweł Banach        | 529,50 zł | 444,89 zł | 516,85 zł | 1 491,24 zł |
| 10 | 9   | Piotr Nowak         | 192,11 zł | 926,40 zł | 408,98 zł | 1 527,49 zł |

RYS. 25. WYGLĄD DANYCH PO ZASTOSOWANIU SORTOWANIA

## 9. PRZEGLĄDARKA ZAWARTOŚCI KOMÓREK INNEGO ARKUSZA

W Arkuszu1 znajduje się zestawienie zawierające wartości sprzedaży towarów dla poszczególnych miesięcy. W Arkuszu2 chcesz stworzyć przeglądarkę zawartości tego zestawienia. Aby ją wykonać posłużymy się formantem Pokrętło i bardzo przydatną funkcją PRZESUNIĘCIE.

Dane sprzedażowe z Arkusza1 przedstawia rysunek 26.

| 8  | A           | В        | С         | D        |
|----|-------------|----------|-----------|----------|
| 1  | Miesiące    | Towar 1  | Towar 2   | Towar 3  |
| 2  | styczeń     | 12,00 zł | 3,00 zł   | 3,00 zł  |
| 3  | luty        | 5,00 zł  | 58,00 zł  | 4,00 zł  |
| 4  | marzec      | 54,00 zł | 54,00 zł  | 7,00 zł  |
| 5  | kwiecień    | 45,00 zł | - zł      | 8,00 zł  |
| 6  | maj         | 78,00 zł | 214,00 zł | 4,00 zł  |
| 7  | czerwiec    | 56,00 zł | 56,00 zł  | 78,00 zł |
| 8  | lipiec      | 52,00 zł | 25,00 zł  | 55,00 zł |
| 9  | sierpień    | 15,00 zł | 24,00 zł  | 5,00 zł  |
| 10 | wrzesień    | 5,00 zł  | 4,00 zł   | 5,00 zł  |
| 11 | październik | 25,00 zł | 5,00 zł   | 57,00 zł |
| 12 | listopad    | 28,00 zł | 58,00 zł  | 5,00 zł  |
| 13 | grudzień    | 5,00 zł  | 5,00 zł   | 65,00 zł |

RYS. 26. TABELA Z DANYMI

Przygotuj teraz przeglądarkę.

- 1 Przejdź do Arkusza2 i do komórki A2 wpisz: Miesiące
- **2** W komórkach B2:D2 wpisz kolejno *Towar 1, Towar 2, Towar 3*.
- **3** Z menu Widok wybierz polecenie Paski narzędzi/Formularze.
- 4 Na pasku formularze zaznacz Pokrętło () i narysuj formant zgodnie z rysunkiem 27.

| D       | E | F |
|---------|---|---|
| Towar 3 |   |   |
|         | • |   |
|         |   |   |

RYS. 27. WSTAWIONY FORMANT

- 6 Kliknij prawym przyciskiem myszy na Pokrętło i z menu podręcznego wybierz Formatuj formant...
- 6 W zakładce Formant wypełnij poszczególne pola zgodnie z rysunkiem 28 i zatwierdź OK.

| ormatuj formant                                                                                                    | 2      |
|----------------------------------------------------------------------------------------------------|--------|
| Rozmiar Ochrona Właściwości Sieć Web Formant<br>Wartość bieżąca: 0<br>Wartość minimalna: 0 🚖<br>Wartość malęsymalna: 11 🊔 |        |
| Zmiana przyrgstowa:  1 📰<br>Zmiana strony: 📰<br>Łącze komórki: \$A\$1 🛐                                                   |        |
| ОК                                                                                                    | Anuluj |

RYS. 28. USTAWIENIA POKRĘTŁA

- 🕖 Do komórki A3 wpisz następującą formułę:
- =PRZESUNIĘCIE(Arkusz1!A2;\$A\$1;0)
  - i skopiuj ją w prawo, aż do komórki D3.

Składnia funkcji jest następującą:

=PRZESUNIĘCIE(adres; liczba wierszy; liczba kolumn)

gdzie:

- adres jest to adres komórki, od której zaczynamy liczyć przesunięcie,
- liczba wierszy jest to liczba reprezentująca liczbę wierszy, o jaką należy się przesunąć w górę lub w dół,
- liczba kolumn jest to liczba reprezentująca liczbę kolumn, o jaką należy się przesunąć w prawo lub w lewo.

#### **WSKAZÓWKA**

Jeżeli w dowolną komórkę wpiszesz:

=PRZESUNIĘCIE(B2;2;-1)

oznaczać to będzie, że licząc od komórki B2 przesuniesz się o dwa wiersze w dół i jeden w lewo i w rezultacie funkcja zwróci to, co znajduje się w komórce A4.

W formule argument \$A\$1 oznacza, że z tej komórki pobierana będzie liczba wierszy o jaką należy się przesunąć. Komórka ta jest połączona z *Pokrętłem* poprzez pole *Łącze komórki* widoczne na rysunku 3.

Teraz, gdy naciśniesz na pokrętło dane z Arkusza1 będą pobierane przy pomocy funkcji PRZESUNIĘCIE i wstawiane do przeglądarki.

Na rysunku 29 przedstawiono widok całej przeglądarki wraz z pobranymi danymi.

| 1 | A        | В       | С       | D       | E |
|---|----------|---------|---------|---------|---|
| 1 | 10       |         |         |         | 1 |
| 2 | Miesiące | Towar 1 | Towar 2 | Towar 3 |   |
| 3 | listopad | 28      | 58      | 5       | • |
| 4 |          |         |         |         |   |

RYS. 29. GOTOWA PRZEGLĄDARKA

Przesunięcie podane w liczbach dodatnich oznacza przesunięcie w prawą stronę, a w liczbach ujemnych w lewą – jeżeli chodzi o kolumny. Natomiast w przypadku wierszy podając liczbę dodatnią przesuwasz się w dół, a ujemną w górę.

## 10. JAK WSTAWIĆ DATY Z PIERWSZYM DNIEM ROBOCZYM KAŻDEGO MIESIĄCA?

Wskazanie pierwszego dnia roboczego w miesiącu wymaga odnalezienie początkowego dnia z pominięciem sobót i niedziel. Do obliczeń posłużymy się funkcjami znajdującymi się w dodatku *Analysis ToolPak*. Żeby funkcje znajdujące się w dodatku zadziałały należy go włączyć. W tym celu wybierz *Narzędzia/Dodatki* i zaznacz *Analysis ToolPak*.

Teraz już możesz wstawić następującą formułę:

=WORKDAY(EOMONTH(DZIŚ();-1);1)

1 Zaznacz uzyskaną datę i wciśnij kombinację klawiszy Ctrl + 1. Pojawi się okno Formatuj komórki.

2 W zakładce Liczby, zaznacz kategorię Niestandardowe i w polu Typ: wpisz: d mmmm rrrr.

| ategoria           | u                | Przyłład                        |                  |  |
|--------------------|------------------|---------------------------------|------------------|--|
| Ogólne<br>Jiczbowe | *                | 1 kwiecień 2005                 |                  |  |
| Walutown           | e                | Iyp:                            |                  |  |
| (sięgowe<br>Data   | 9                | d mmmm rrrrr                    |                  |  |
| Czas               |                  | 0%                              | *                |  |
| Procento           | we               | 0,00%                           |                  |  |
| Vaukowe            |                  | ##0,0E+0                        |                  |  |
| Tekstowe           |                  | #" "?/?                         |                  |  |
| Viestand           | ardowe           | rmr-mm-dd                       | *                |  |
| Head               | 1                |                                 |                  |  |
| 250                | <u> </u>         |                                 |                  |  |
| pisz kod           | formatu liczbowe | igo, używając jednego z istniej | ących kodów jako |  |
| unktu wy           | jścia.           |                                 |                  |  |
|                    |                  |                                 |                  |  |

RYS. 30. DATA W TYM FORMACIE WYŚWIETLANA JEST Z NUMEREM DNIA BEZ ZERA NA POCZĄTKU, PEŁNĄ NAZWĄ MIESIĄCA ORAZ CZTE-ROCYFROWYM ROKIEM

Po nadaniu formatu zostanie wyświetlona data pierwszego dnia bieżącego miesiąca.

Jeżeli dodatkowo chcesz uwzględnić święta, musisz wpierw stworzyć ich listę. Może to być lista świąt na bieżący rok, ale równie dobrze lista może uwzględniać przyszłe lata (Rys. 31).

| 3  | A          | В                        |
|----|------------|--------------------------|
| 1  | 2005-01-01 | Nowy Rok                 |
| 2  | 2005-03-28 | Poniedziałek Wielkanocny |
| 3  | 2005-05-01 | Święto Pracy             |
| 4  | 2005-05-03 | Konstytucji 3 Maja       |
| 5  | 2005-05-26 | Boże Ciało               |
| 6  | 2005-08-15 | W.N.M.P.                 |
| 7  | 2005-11-01 | Wszystkich Świętych      |
| 8  | 2005-11-11 | Święto Niepodległości    |
| 9  | 2005-12-25 | Boże Narodzenie          |
| 10 | 2005-12-26 | Boże Narodzenie          |
| 11 | 2006-01-01 | Nowy Rok                 |
| 12 | 2006-04-17 | Poniedziałek Wielkanocny |
| 13 | 2006-05-01 | Święto Pracy             |
| 14 | 2006-05-03 | Konstytucji 3 Maja       |
| 15 | 2006-06-15 | Boże Ciało               |
| 16 | 2006-08-15 | W.N.M.P.                 |
| 17 | 2006-11-01 | Wszystkich Świętych      |
| 18 | 2006-11-11 | Święto Niepodległości    |
| 19 | 2006-12-25 | Boże Narodzenie          |
| 20 | 2006-12-26 | Boże Narodzenie          |

#### RYS. 31. LISTA ŚWIĄT

Jeżeli posiadasz listę świąt formuła będzie miała następującą postać:

=WORKDAY(EOMONTH(DZIŚ();-1);1;A1:A20)

Jeżeli chcesz sprawdzić, jaki był pierwszy dzień roboczy innego miesiąca niż obecny, to zamiast funkcji DZIŚ() wstaw adres komórki z dowolną datą wybranego miesiąca.